# Procedura ELAM del modulo Nexus 7000 M3

## Sommario

Introduzione <u>Topologia</u> <u>Determinare il motore di inoltro in ingresso</u> <u>Configurazione del trigger</u> <u>Avvia l'acquisizione</u> <u>Interpreta i risultati</u> <u>Ulteriore verifica</u>

## Introduzione

Questo documento descrive i passaggi utilizzati per eseguire un ELAM sui moduli M3 Cisco Nexus 7700 (N7700), spiega gli output più rilevanti e descrive come interpretare i risultati.

**Suggerimento**: Fare riferimento al documento <u>ELAM Overview</u> per una panoramica su ELAM.

## Topologia

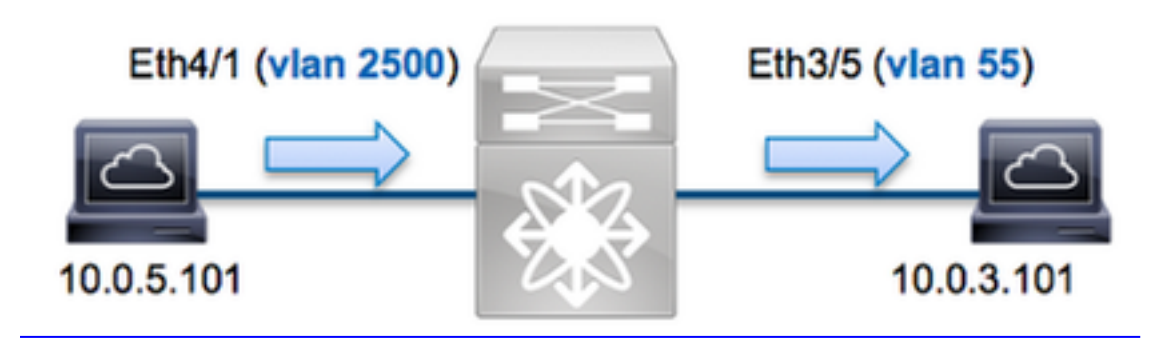

Nell'esempio, un host sulla VLAN 2500 (10.0.5.101), la porta Eth4/1 invia una richiesta ICMP (Internet Control Message Protocol) a un host sulla VLAN 5 (10.0.3.101), la porta **Eth3/5**. ELAM viene usato per acquisire questo pacchetto singolo da **10.0.5.101** a **10.0.3.101**. È importante ricordare che ELAM consente di acquisire un singolo frame.

Per eseguire un ELAM sulla N7K, è necessario prima connettersi al modulo appropriato (è necessario avere il privilegio di amministratore di rete):

N7700# **attach module 4** Attaching to module 4 ... module-4#

### Determinare il motore di inoltro in ingresso

Èprevisto che il traffico entri nello switch sulla porta **Eth4/1**. Quando si controllano i moduli nel sistema, si osserverà che il **modulo 4** è un modulo M3. È importante ricordare che la N7K è completamente distribuita e che i moduli, non il supervisore, prendono le decisioni di inoltro per il traffico della corsia dati.

| N7700 | 0# show  | module              |                   |             |              |                |            |
|-------|----------|---------------------|-------------------|-------------|--------------|----------------|------------|
| Mod   | Ports    | Module-Type         |                   | Model       |              | Status         |            |
| 1     | <br>12   | 100 Gbps Ethernet   | Module            | <br>N77-F   | <br>312CK-26 | ok             |            |
| 3 48  | 1/10 G   | ops Ethernet Modul  | e N77-M348XP-23L  | ok <b>4</b> | 24 10/40     | 0 Gbps Etherne | t Module   |
| N77-1 | M324FQ-2 | 2 <b>5L</b> ok      |                   |             |              |                |            |
| 5     | 0        | Supervisor Module   | -2                | N77-S       | UP2E         | active *       |            |
| 6     | 0        | Supervisor Module   | -2                | N77-S       | UP2E         | ha-standby     |            |
| 7     | 24       | 10/40 Gbps Ethern   | et Module         | N77-F       | 324FQ-25     | ok             |            |
| Mod   | Sw       | Hw                  |                   |             |              |                |            |
| 1     | 7.3(0)1  | DX(1) 1.1           |                   |             |              |                |            |
| 3 7.3 | 3(0)DX(2 | L) 1.1 4 7.3(0)DX(  | 1) 1.0 5 7.3(0)D  | X(1) 1.2    | 6 7.3(0)DX(2 | 1) 1.2 7 7.3(0 | )DX(1) 1.0 |
| Per i | i modul  | i serie M. esequire | e l'ELAM sul Lave | er 2 (L2)   | Forwarding   | Engine (FE) co | on nome i  |

Per i moduli serie M, eseguire l'ELAM sul Layer 2 (L2) Forwarding Engine (FE) con nome in codice interno **F4**. Notare che l'L2 FE Data Bus (DBUS) contiene le informazioni di intestazione originali prima delle ricerche L2 e Layer 3 (L3) e il Result Bus (RBUS) contiene i risultati dopo entrambe le ricerche L3 e L2.

I moduli M3 N7K possono utilizzare più FE per ciascun modulo, quindi è necessario determinare l'ASIC **F4** utilizzato per FE sulla porta **Eth4/1**. Per verificare questa condizione, immettere questo comando:

| module-4# <b>s</b> | show hardware i | nternal d | lev-poi | rt-map   |                 |        |            |           |            |
|--------------------|-----------------|-----------|---------|----------|-----------------|--------|------------|-----------|------------|
| (some output       | it omitted)     |           |         |          |                 |        |            |           |            |
|                    |                 |           |         |          |                 | (      | CARD_TYPE: | 24 port 4 | 0G >Front  |
| Panel ports        | s:24            |           |         |          |                 |        |            | Devic     | e name Dev |
| role Abbr n        | num_inst:       |           |         |          |                 |        |            |           | > SLF L3   |
| Driver DEV_        | LAYER_3_LOOKUP  | L3LKP 4   | > SLF   | L2FWD dr | iver <b>DEV</b> | LAYER_ | 2_LOOKUP   | L2LKP     | 4          |
| +                  |                 |           |         |          |                 |        | +          |           |            |
| +                  | ++FRONT         | PANEL PO  | ORT TO  | ASIC INS | FANCE MA        | P+++   | +          |           |            |
| +                  |                 |           |         |          |                 |        | +          |           |            |
| FP port            | PHYS   MAC_0    | RWR_0     | L2LKP   | L3LKP    | QUEUE           | SWICHF |            |           |            |
| 1                  | 0               | 0         | 0       | 0        | 0               | 0,1    |            |           |            |
| 2                  | 0               | 0         | 0       | 0        | 0               | 0,1    |            |           |            |
| 3                  | 0               | 0         | 0       | 0        | 0               | 0,1    |            |           |            |

Nell'output, è possibile vedere che la porta **Eth4/1** si trova sull'istanza **F4 (L2LKP) 0**. Sul modulo N77-M312CQ-26L, sono presenti **6** ASIC F4 con 2 porte in ciascun gruppo di porte. Sul modulo N77-M324FQ-25L sono presenti **4** ASIC F4 con 6 porte in ciascun gruppo di porte. Il modulo N77-M348XP-23L dispone di **2** ASIC F4 con 12 porte in ciascun gruppo di porte.

**Nota:** Come i moduli della serie F, la sintassi ELAM del modulo M3 utilizza valori basati su 0. Ciò non avviene per i moduli M1 e M2, che utilizzano valori a base 1.

module-4# elam asic f4 instance 0
module-4(f4-elam)# layer2
module-4(f4-l2-elam)#

#### Configurazione del trigger

L'ASIC **F4** supporta i trigger ELAM per IPv4, IPv6 e altri. Il trigger ELAM deve essere allineato al tipo di frame. Se il frame è un frame IPv4, il trigger deve essere anche IPv4. Un frame IPv4 non viene acquisito con un *altro* trigger. La stessa logica si applica a IPv6.

Con Nexus Operating Systems (NX-OS), è possibile utilizzare il punto interrogativo per separare il trigger ELAM:

```
module-4(f4-l2-elam)# trigger dbus ipv4 ingress if ?
  (some output omitted)
  destination-index Destination-index
destination-ipv4-address Destination ipv4 address
destination-mac-address Destination mac address
l4-protocol L4 protocol
source-index Source-index
source-ipv4-address Source ipv4 address
source-ipv4-mask Source ipv4 mask
source-mac-address Source mac address
```

Nell'esempio, il frame viene acquisito in base agli indirizzi IPv4 di origine e di destinazione, quindi vengono specificati solo i valori specificati.

F4 richiede trigger separati per DBUS e RBUS.

Di seguito è riportato il trigger DBUS:

```
module-4(f4-l2-elam)# trigger dbus ipv4 ingress if source-ipv4-address
10.0.5.101 destination-ipv4-address 10.0.3.101
```

Di seguito è riportato il trigger RBUS:

module-4(f4-l2-elam)# trigger rbus ingress result if tr 1

#### Avvia l'acquisizione

Dopo aver selezionato la FE in entrata e configurato il trigger, è possibile avviare l'acquisizione:

```
module-4(f4-l2-elam)# start
Per controllare lo stato dell'ELAM, immettere il comando status:
```

```
module-4(f4-l2-elam)# status
ELAM Slot 4 instance 0: L2 DBUS/LBD Configuration: trigger dbus ipv4 ingress if
source-ipv4-address 10.0.5.101 destination-ipv4-address 10.0.3.101
L2 DBUS/LBD: Configured
ELAM Slot 4 instance 0: L2 RBUS Configuration: trigger rbus ingress result if tr 1
L2 RBUS: Configured
L2 BIS: Unconfigured
L2 BPL: Unconfigured
L2 EGR: Unconfigured
L2 PLI: Unconfigured
```

L2 PLE: Unconfigured

Quando il frame che corrisponde al trigger viene ricevuto dal FE, lo stato ELAM viene visualizzato come **Triggered**:

```
module-4(f4-l2-elam)# status
ELAM Slot 4 instance 1: L2 DBUS/LBD Configuration: trigger dbus ipv4 ingress if
source-ipv4-address 10.0.5.101 destination-ipv4-address 10.0.3.101
L2 DBUS/LBD: Triggered
ELAM Slot 4 instance 1: L2 RBUS Configuration: trigger rbus ingress result if tr 1
L2 RBUS: Triggered
L2 BIS: Unconfigured
L2 BPL: Unconfigured
L2 PLI: Unconfigured
L2 PLE: Unconfigured 7
```

#### Interpreta i risultati

Per visualizzare i risultati ELAM, immettere i comandi **show dbus** e **show rbus**. Se il volume di traffico è elevato e corrisponde agli stessi trigger, DBUS e RBUS potrebbero attivare due frame diversi. È quindi importante controllare i numeri di sequenza interni sui dati DBUS e RBUS per verificare che corrispondano:

```
module-4(f4-l2-elam)# show dbus | i seq
port-id : 0x0 sequence-number : 0x868
module-4(f4-l2-elam)# show rbus | i seq
de-bri-rslt-valid : 0x1 sequence-number : 0x868
```

Di seguito è riportato l'estratto dei dati ELAM più importante per questo esempio (alcuni output sono omessi):

```
module-4(f4-l2-elam)# show dbus
_____
            LBD IPV4
_____
tt]
          : 0xff
                    13-packet-length : 0x54
destination-address: 10.0.3.101
source-address: 10.0.5.101
packet-length : 0x66
: 0x0
_____
          : 0x66
                    vlan
                               : 0x9c4
                    source-index
                               : 0xe05
destination-mac-address : 8c60.4f07.ac65
source-mac-address : 8c60.4fb7.3dc2
port-id : 0x0 sequence-number : 0x868
module-4(f4-l2-elam)# show rbus
_____
            L2 RBUS RSLT CAP DATA
  _____
de-bri-rslt-valid : 0x1
                    sequence-number : 0x868
vlan
       : 0x37
                    rbh
                               : 0x65
cos
          : 0x0
                   destination-index : 0x9ed
```

Con i dati DBUS, è possibile verificare che il frame venga ricevuto sulla VLAN 2500 con un indirizzo MAC di origine pari a **8c60.4fb6.3dc2** e un indirizzo MAC di destinazione pari a **8c60.4f07.ac65**. Si tratta inoltre di un frame IPv4 originato da **10.0.5.101** e destinato a **10.0.3.101**.

**Suggerimento**: Sono disponibili diversi altri campi utili non inclusi in questo output, ad esempio il valore TOS (Type of Service), i flag IP, la lunghezza IP e la lunghezza del frame L2.

Per verificare su quale porta viene ricevuto il frame, immettere il comando **SRC\_INDEX** (la logica di destinazione locale (LTL) di origine). Immettere questo comando per eseguire il mapping di una LTL a una porta o a un gruppo di porte per la scheda N7K:

N7700# show system internal pixm info 1t1 0xe05

```
Member info

------

Type LTL

------

PHY_PORT Eth4/1

FLOOD_W_FPOE 0xc031
```

L'output mostra che SRC\_INDEX di 0xe05 è mappato alla porta Eth4/1. Ciò conferma che il frame viene ricevuto sulla porta Eth4/1.

Con i dati **RBUS**, è possibile verificare che il frame sia instradato alla VLAN 5. Si noti che il valore TTL inizia come **0xff** nei dati **DBUS**. Inoltre, è possibile confermare la porta in uscita da **DEST\_INDEX** (LTL di destinazione):

 N7K# show system internal pixm info ltl 0x9ed

 Member info

 Type
 LTL

 PHY\_PORT
 Eth3/5

 FLOOD\_W\_FPOE
 0x8017

FLOOD\_W\_FPOE 0x8016 L'output mostra che il valore DEST INDEX di 0x9ed vie

L'output mostra che il valore DEST\_INDEX di 0x9ed viene mappato sulla porta Eth3/5. Ciò conferma che il frame viene inviato dalla porta Eth3/5.

#### Ulteriore verifica

Per verificare in che modo lo switch alloca il pool LTL, immettere il comando **show system internal pixm info ltl-region**. L'output di questo comando è utile per comprendere lo scopo di una LTL se non corrisponde a una porta fisica. Un buon esempio è il comando **Drop LTL**:

| LIBLTLMAP_LTL_TYPE_DROP_DI_WO_HW_BITSET 0xcae <b>LIBLTLMAP_LTL_TYPE_DROP_DI</b> |      |        |        |  |  |  |  |
|---------------------------------------------------------------------------------|------|--------|--------|--|--|--|--|
| 0xcad                                                                           |      |        |        |  |  |  |  |
| LIBLTLMAP_LTL_TYPE_SUP_DIAG_SI_V5                                               |      | 0xcac  |        |  |  |  |  |
| LIBLTLMAP_LTL_TYPE_RESERVED_ERSPAN_LTL                                          |      | 0xcab  |        |  |  |  |  |
|                                                                                 |      |        |        |  |  |  |  |
| LIBLTLMAP_LTL_TYPE_LC_CPU                                                       | 192  | 0xcb0  | 0xd6f  |  |  |  |  |
| LIBLTLMAP_LTL_TYPE_UCAST_RESERVED                                               | 144  | 0xd70  | 0xdff  |  |  |  |  |
| LIBLTLMAP_LTL_TYPE_PC                                                           | 1536 | 0xe00  | 0x13ff |  |  |  |  |
| LIBLTLMAP_LTL_TYPE_DYNAMIC_UCAST                                                | 5120 | 0x1400 | 0x27ff |  |  |  |  |
| LIBLTLMAP_LTL_TYPE_MCAST_RESERVED                                               | 48   | 0x2800 | 0x282f |  |  |  |  |

388480x28300xbfef160xbff00xbfff

16384 0xc000 0xffff

LIBLTLMAP\_LTL\_TYPE\_DYNAMIC\_MCAST

LIBLTLMAP\_LTL\_TYPE\_FLOOD\_WITH\_FPOE

LIBLTLMAP\_LTL\_TYPE\_SAC\_FLOOD